هيئة الزكاة والضريبة والجمارك Zakat,Tax and Customs Authority

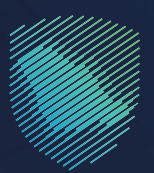

## دليل المستخدم **لإنشاء مناطق ومستودعات الإيداع**

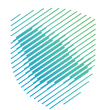

## عن الدليل

يوضح هـذا الدليـل للمسـتثمرين آليـة التقديـم علـس مناطـق ومسـتودعات الإيـداع، ومتابعـة حالـة الطلـب عبـر موقـع الهيئـة الإلكترونـي.

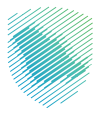

## خطوات الاستفادة من الخدمة

- 1 . الدخول إلى موقع الهيئة الإلكتروني عبر الرابط: www.zatca.gov.sa
- 2. الضغط على «الخدمات الإلكترونية» من أعلى القائمة في الصفحة الرئيسية.

| کو کی انسجیل الحذول •ڈ تسجیل جدید Binglish کو کی 21:30 ھ | ୦. ¢% 🛛                       | ميلة الزكاة والشريفة والجمارت<br>Zatan, Tax and Castom A Anthonity             |
|----------------------------------------------------------|-------------------------------|--------------------------------------------------------------------------------|
| التواصل للإعلاميمركز المعرفةاتحل بنا                     | ة التعريفة الجمركية المتكاملة | تطبيق عن الهناة • الخدمات الإلكارولية • الأنظمة والتواقع • الفوترة الإلكارولية |
|                                                          |                               | الدمات الركوية والشربيية والجمرطية<br>منصة (خاتر): "راحة الأطراد الدخليانية"   |
| cijana te kupisti gebiji tilaz 🥘                         |                               | اطلّع على الدليل المبسط                                                        |
|                                                          |                               | لإيقاف الرقم المميز                                                            |
| الدليل الإرشادي المبسط<br>لإيقاف الرقم المميز            |                               |                                                                                |
|                                                          |                               | الخدمات الإلكترونية                                                            |
|                                                          |                               | الأكثر إستخداماً                                                               |
|                                                          |                               | الخدمات الزخوية<br>الخدمات الجمرخية                                            |

**3** . الضغط على «إنشاء مناطق ومستودعات الإيداع»، ثم «الدخول للخدمة».

| visite di                     |                                 | 0 ** 0                        |                          |                                    | لغربية والحمارك                               | التكلم مبلة الأخار وا                              |
|-------------------------------|---------------------------------|-------------------------------|--------------------------|------------------------------------|-----------------------------------------------|----------------------------------------------------|
| 2@30 English                  | 🔒 تسجیل اندخول 📲 تسجیل جدید     | 4 #6 11                       |                          |                                    | Tokin Tax and Can                             | nome kathodiy 🥮                                    |
| فف∨ الاصلية                   | التواصل الإعلامي مركز المع      | التعريفة الجمركية المتكاملة   | الفوترة الإلكترونية      | <ul> <li>Mictals energy</li> </ul> | لخدمات الإلكترونية                            | v alggilijic                                       |
|                               |                                 |                               |                          |                                    |                                               |                                                    |
| = * *                         |                                 |                               |                          | والأوسة والصرحة                    | nejilahadi (ila                               | gtigliciesial ( isosial                            |
| ≡ 4(+-1) ►                    |                                 |                               |                          |                                    |                                               |                                                    |
|                               |                                 | بسية للبوابة                  | الخدمات الرئي            |                                    |                                               |                                                    |
| 24                            | °                               | 0                             | ~                        | в                                  |                                               |                                                    |
| $\mathfrak{A}^{\mathfrak{c}}$ | <u>¢</u> st                     | (Seal)                        | $\cup$                   | Ð                                  |                                               |                                                    |
| الأكثر إستخداما               | خدمات عامقا                     | الخدمات الغريبية              | الخدمات الجمر خية        | مات الزكوية                        | ιώ.                                           | كل الخدمات                                         |
|                               |                                 | ف تتعامل معه                  | التشاط الذى سو           |                                    |                                               |                                                    |
| مسافرون دوليون (3)            | مستوردون ومصديون أفراد راق      | مستوردون ومصدرون تجار (25)    | تقارير المستوردين (6)    | الدفع والاسترداد (1)               | التسجيل (1)                                   | الاختر استخدام (3)                                 |
| سدن (III)<br>المدن (III)      | منطعو المعاليات (1)             | لدرس (#)                      | تعديم بلاع (1)           | الاسترداد (2)                      | يون (21)                                      | مطعون جمرك                                         |
|                               |                                 | المتادة                       | الخدمات                  |                                    |                                               |                                                    |
| 0                             |                                 |                               |                          |                                    | and a                                         |                                                    |
| 4                             |                                 |                               |                          |                                    | ana                                           | cum cum e                                          |
|                               |                                 |                               |                          |                                    |                                               |                                                    |
|                               |                                 |                               |                          |                                    |                                               | 5                                                  |
|                               |                                 |                               |                          |                                    |                                               | 1                                                  |
|                               |                                 |                               |                          | 6                                  | ستودعات الإيدا                                | إنشاء مناطق وه                                     |
|                               |                                 |                               |                          |                                    |                                               |                                                    |
|                               |                                 |                               |                          |                                    |                                               |                                                    |
| _                             | _                               |                               |                          |                                    |                                               |                                                    |
| مغد تعاريق                    | ēņgibadi                        | حقائدالية، يرجى ملء المعاومات | دظات دول الخدمات أو الصف | اأى استخصار أومان                  | قات والاقترادات                               |                                                    |
|                               |                                 |                               |                          |                                    |                                               |                                                    |
| ية من امل 2014 مشاركة<br>     | R21 من الزوار أعجبوم محتوى الصف |                               |                          | المغدقة العم                       | اط الدامة بنا المزيد.<br>اط الدامة بنا المزيد | مل استفدت من المعلوه<br>واستخدام ماقات تعريف الارت |

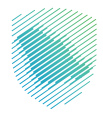

4 . تسجيل الدخول باسم المستخدم وكلمة المرور.

| 🗹 تسجيل الدخول إلى الخدمات الزخوية والضريرية | تسجيل الدخول                                   |                                                                     |
|----------------------------------------------|------------------------------------------------|---------------------------------------------------------------------|
|                                              | A searching                                    |                                                                     |
|                                              | push haits of                                  |                                                                     |
|                                              | yiyati katas supar<br>produceta post supar     |                                                                     |
|                                              | تسجيل الدخول                                   |                                                                     |
|                                              | משיבצע לבוד                                    | ميئة الأخان والثبريية والحمارك                                      |
|                                              | الدخول بإستخدام حسابك لدى:                     | Zata; Tax and Custome Authority                                     |
|                                              | يمكنك الاحول يحسبك من مسعه النفاذ الوطس الموحد | مرحيًا بك فس تحرية هيئة الزخانة والخبريلة والجمارك الرئميية الجديدة |
|                                              | ففاذ دخول بدسه النفة الوطنين الموجد 🗧          |                                                                     |
|                                              |                                                |                                                                     |
|                                              |                                                |                                                                     |
|                                              |                                                |                                                                     |
|                                              |                                                |                                                                     |
|                                              |                                                |                                                                     |
|                                              |                                                |                                                                     |
|                                              |                                                |                                                                     |

**5** . إدخال رمز التحقق المرسل في رسالة نصية على جوالك.

| Zaku, Taa and Customs Autority                                                                                                    |                                                                                                    |
|----------------------------------------------------------------------------------------------------|----------------------------------------------------------------------------------------------------|
|                                                                                                    |                                                                                                    |
|                                                                                                    |                                                                                                    |
|                                                                                                    |                                                                                                    |
|                                                                                                    |                                                                                                    |
|                                                                                                    |                                                                                                    |
| Feb. >                                                                                                    |                                                                                                    |
|                                                                                                    |                                                                                                    |
| رمز التحقق                                                                                                    |                                                                                                    |
|                                                                                                    |                                                                                                    |
| الرجاح وحال زمر المحلق المراس من عمل الرسمي السية عمل الجوان                                                                                                    | 5 4+45 2 5 1 M                                                                                                    |
|                                                                                                    |                                                                                                    |
| رقم الجرXXXXXXXXXXX                                                                                                    | palati di distanti e pisani di secondo di secondo di se             |
|                                                                                                    | 6 view view 3<br>view particular and particular and particular and particular and particular<br>view particular and particular and particular and particular and particular<br>view particular and particular and particular and particular and particular<br>view particular and particular and particular and particular and particular and particular<br>view particular and particular and particular |
| $\bigcirc \bigcirc \bigcirc \bigcirc \bigcirc \bigcirc \bigcirc \bigcirc \bigcirc \bigcirc \bigcirc \bigcirc \bigcirc \bigcirc \bigcirc \bigcirc \bigcirc \bigcirc \bigcirc $ |                                                                                                    |
|                                                                                                    |                                                                                                    |
| 0 824                                                                                                    | en den en de la constante de la constante de la constante de la constante de la constante de la constante de la<br>Tenderativa                                                                                                    |
|                                                                                                    | BUD BUD<br>marcer at<br>marcer at                                                                                                    |
| سینم حجب انجساب مال کال (دخان زما انتخلق) اختر مل سلب مزات بسطی کاهان                                                                                                    |                                                                                                    |
| إعادة إرسال الرمز                                                                                                    |                                                                                                    |
|                                                                                                    |                                                                                                    |
|                                                                                                    |                                                                                                    |
|                                                                                                    | الألتزامات                                                                                                    |
|                                                                                                    |                                                                                                    |
|                                                                                                    | ע מפט ווים ועומ מא מפניט ווניתומים ויביניר                                                                                                    |
|                                                                                                    | ••••                                                                                                    |
|                                                                                                    |                                                                                                    |
|                                                                                                    |                                                                                                    |
|                                                                                                    |                                                                                                    |
|                                                                                                    |                                                                                                    |
|                                                                                                    |                                                                                                    |
|                                                                                                    |                                                                                                    |

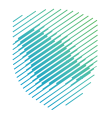

## **6 .** تعبئة البيانات المطلوبة.

| سيتم استخدام المعلومات الذي سيتم تقديمها في هذا النموذج من قبل هيئة الزكاة و الخ      |                              |                                  |                            |       |
|---------------------------------------------------------------------------------------|------------------------------|----------------------------------|----------------------------|-------|
|                                                                                       | النموذج من قبل هي            | و الضريبة و الجمارك السعودين     | يرجي تعبئة و ارفاق المعلوه | دقة   |
| يانات المستورد                                                                        |                              |                                  |                            |       |
| الإسم رقم السجل التجاري الرئيسي<br>xxxxxxxxxxxxxx xxxxxxxxxx                          | جل التجارى الرئيسم<br>xxxxxx |                                  |                            |       |
| يانات الطلب                                                                           |                              |                                  |                            |       |
| فئة العملاء المستهدفين في منطقة الإيداع • فاقا العملاء المستهدفين في منطقة الإيداع    |                              | الخدمات المستهدفة *              |                            |       |
| فلة العملاء المستهدفين في منطقة الإيداع الخد                                          | إضافة                        | ع الخدمات المستهدفة              |                            | إضافة |
| الحجم المتوقع للشحنات الواردة سنوياً • الحجم المتر                                    |                              | المتوقع للشحنات الصادرة س        | وياً •                     |       |
| الحجم المتوقع للشحنات الواردة سنويأ                                                   |                              | م المتوقع للشحنات الصادرة سنوياً |                            |       |
| العدد المتوقع للموظفين لدى المشغل * موقع منصا                                         |                              | منصة الإيداع *                   |                            |       |
| العدد المتوقع للموظفين لدى المشغل                                                     |                              |                                  |                            |       |
|                                                                                       |                              |                                  |                            |       |
| مسحة منطقة / مستودع الايداع -<br>مساحة منطقة / مستودع الايداع                         |                              |                                  |                            |       |
| هل يملك مقدم الطلب عضوية في برنامج أولوية (المشغل الاقتصادي المعتمد)؟ •<br>@ نعم ⊖ لا | ي المعتمد)؟ •                |                                  |                            |       |
| ملكية المنطقة / المستودع *                                                            |                              |                                  |                            |       |
| ◙ ملك ⊖ مستأجرة                                                                       |                              |                                  |                            |       |
| الممثل الرسمى مع هيئة الزكاة والضريبة والجمارك<br>الاسم•                              |                              |                                  |                            |       |
| الاسم                                                                                 |                              |                                  |                            |       |
| البريد الإلكتروني•                                                                    |                              |                                  |                            |       |
| البريد الإلكتروني                                                                     |                              |                                  |                            |       |
| رمم انجوال-<br>رقم الجوال                                                             |                              |                                  |                            |       |
|                                                                                       |                              |                                  |                            |       |
|                                                                                       |                              |                                  |                            |       |

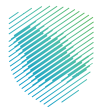

**7 .** إرفاق المرفقات المطلوبة، ثم الضغط على «تقديم».

| DenositAreas <                                                                                                    |                                                                                                    |
|----------------------------------------------------------------------------------------------------|----------------------------------------------------------------------------------------------------|
|                                                                                                    |                                                                                                    |
|                                                                                                    |                                                                                                    |
| سيتم استخدام المعلومات ا،                                                                                                    | ت الذي سيتم تقديمها في هذا النموذج من قبل هيئة الزكاة و الضريبة و الجمارك السعودية يرجي تعبئة و ارفاق المعلومات بد      |
| نات المستورد                                                                                                    |                                                                                                    |
| سم                                                                                                    | رقم السجل التجارى الرئيسى                                                                                               |
| *****                                                                                                    |                                                                                                    |
|                                                                                                    |                                                                                                    |
| صك الملكية أو عقد إيجار المنطقة (م                                                                                                    | : (مع موافقة المالك على نوع الإستثمار ومدته) •                                                                          |
| <b>صك الملكية أو عقد إيجار المنطقة (م</b><br>اختر الملف                                                                                                    | · (مع موافقة المالك على نوع الإستثمار ومدته) •                                                                          |
| صك الملكية أو عقد إيجار المنطقة (م<br>اختر الملف<br>الموافقات والرخص والشهادات المكتّ                                                                            | َ (مع موافقة المالك على نوع الإستثمار ومدته) •<br>كتسبة في مجال الجودة وأمن المعلومات والمخاطر وغيرها*                  |
| صك الملكية أو عقد إيجار المنطقة (م<br>اختر الملف<br>الموافقات والرخص والشهادات المكتر<br>اختر الملف                                                              | : (مع موافقة المالك على نوع الإستثمار ومدته) •<br>كتسبة في مجال الجودة وأمن المعلومات والمخاطر وغيرها•                  |
| صك الملكية أو عقد إيجار المنطقة (م<br>الحتر الملف<br>الموافقات والرخص والشهادات المكتر<br>الحتر الملف<br>المخطط الهندسي لمنطقة - مستود                           | ز (مع موافقة المالك على نوع الإستثمار ومدته) •<br>كتسبة في مجال الجودة وأمن المعلومات والمخاطر وغيرها*<br>نودع الايداع• |
| صك الملكية أو عقد إيجار المنطقة (م<br>اختر الملف<br>الموافقات والرخص والشهادات المكت<br>اختر الملف<br>المخطط الهندسي لمنطقة - مستود:<br>اختر الملف               | ز (مع موافقة المالك على نوع الإستثمار ومدته) •<br>كتسبة في مجال الجودة وأمن المعلومات والمخاطر وغيرها•<br>نودع الايداع• |
| صك الملكية أو عقد إيجار المنطقة (م<br>احتر الملف<br>الموافقات والرخص والشهادات المكت<br>اختر الملف<br>المخطط الهندسي لمنطقة - مستود:<br>اختر الملف<br>إضافة مرفق | ا (مع موافقة المالك على نوع الإستثمار ومدته) •<br>كتسبة في مجال الجودة وأمن المعلومات والمخاطر وغيرها•<br>نودع الايداع• |
| صك الملكية أو عقد إيجار المنطقة (م<br>اختر الملف                                                                                                    | ، (مع موافقة المالك على نوع الإستثمار ومدته) •<br>•                                                                     |

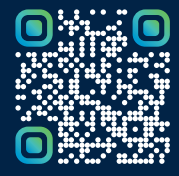

امسح هـــذا الكـود للاطّلاع علـــــــ آخر تحديث لهـذا المستند وكــافة المستندات المنشورة أو تفضل بزيارة الموقع الإلكتروني zatca.gov.sa